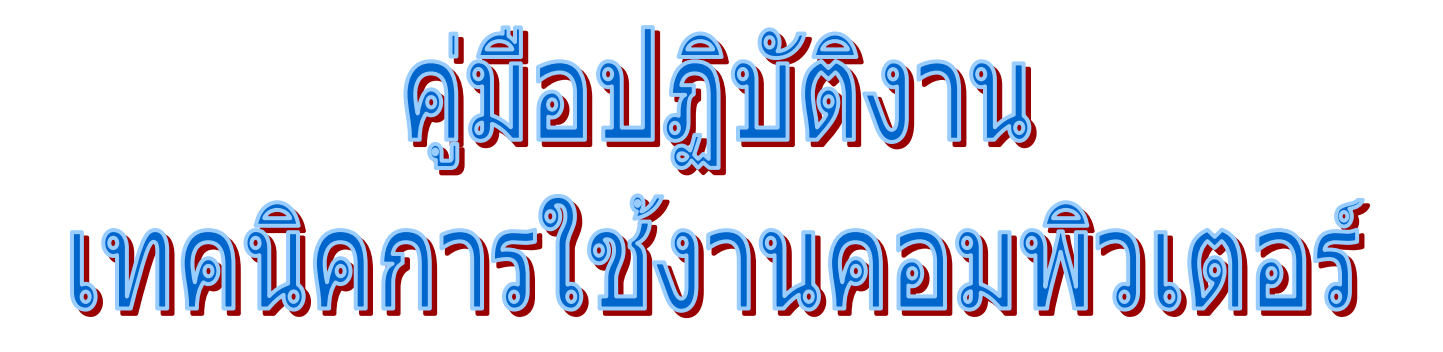

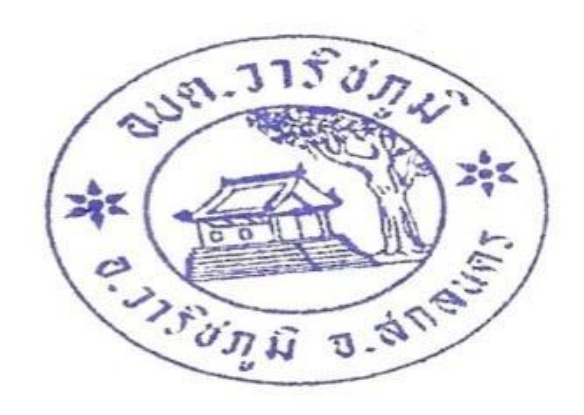

งานบริหารงานทั่วไป สำนักปลัด

องค์การบริหารส่วนต่าบลวาริชภูมิ ต่าบลวาริชภูมิ อ่าเภอวาริชภูมิ จังหวัดสกลนคร

### <u>เทคนิคการใช้ photo shop</u>

### <u>เทคนิคการแต่งภาพ</u>

#### <u>Mode តិ</u>

<u>RGB</u> เหมาะสำหรับแสดงบนจอโทรทัศน์หรือจอกอมพิวเตอร์

#### <u>CMYK</u> เหมาะสำหรับงานพิมพ์

- 1. คลิกเมนู Image -> Mode -> เลือก RGB Color หรือ CMYK Color
- 2. สังเกต Layer Palette

#### <u>การปรับแสงและความเข้มของภาพ</u>

- 1. กลิกเมนู Image -> Adjustments -> Brightness/Contrast
- 2. ปรับค่าตามต้องการ

#### <u>การเลือกภาพพร้อมขอบฟุ้ง</u>

- 1. เลือกเครื่องมือ Marquee สี่เหลี่ยมหรือวงกลม
- 2. บน Option Bar ปรับ Feather 10 px
- 3. คัดลอกไปวางใน Canvas ใหม่
- 4. เพิ่ม Layer ใหม่ , ย้ายไปเป็น Layer ล่างสุด , เติมสี

#### <u>การปรับขนาดภาพพอดีจอ</u>

- 1. เปิดภาพจอและภาพวิว
- 2. กัดลอกภาพวิวมาวางในภาพจอ
- 3. คลิกเมนู Edit -> Transform -> Distort
- 4. ลากมุมให้พอดีจอ , กดปุ่ม Enter

#### <u>การเพิ่มเงา</u>

- 1. กลิกปุ่ม fx ที่ Layer Palette
- 2. คลิก Drop Shadow

#### <u>การสร้างเงาติดเท้า</u>

- 1. เปิดรูปคน , Add Layer ใหม่
- 2. เลือกขอบรูปคนบน Layer ใหม่
- 3. เติมสีเทาเข้ม, ทำเงาใส
- 4. คลิกเมนู Edit -> Transform -> Distort
- 5. ปรับขนาดตามต้องการ -> กดปุ่ม Enter

#### <u>การแก้ตาแดง</u>

- 1. เลือกเครื่องมือ Red Eye
- 2. ปรับ Pupil Size 50%, Darken Amount 50%
- 3. ลากคลุมรอบควงตา

#### <u>การทำภาพเบลอบางส่วน</u>

- 1. เปิดรูป , Add Layer ใหม่
- เลือกเครื่องมือ Blur
- 3. เลือกขนาดหัวแปรง 50个, ความแรงของแปรง 100, คลิก 🗹 Sample All Layer
- 4. ระบายส่วนที่ต้องการให้เบลอ

#### <u>การปรับภาพขาวดำและสีบางส่วน</u>

- 1. กลิกเมนู Layer -> New Adjustments Layer -> Channel Mixer
- 2. คลิก Ok
- 3. คลิก 🗹 Monochrome
- 4. คลิก Ok จะปรากฏ Layer ใหม่
- 5. เลือกเครื่องมือ Brush
- 6. สีเป็น คำ/ขาว
- 7. ระบายส่วนที่ต้องการให้เป็นสี

#### <u>การฟอกฟันขาว</u>

- 1. เลือกเครื่องมือ Lasso , เลือกฟัน
- 2. คลิกเมนู Image -> Adjustments -> Hue/Saturation
- 3. ในช่อง Edit เลือก Yellow
- 4. ปรับ Hue = -20 , Saturation = -75 , Lightness = +5
- 5. คลิก Ok

#### <u>การย้อมสี</u>

- 1. เลือกเครื่องมือ Color Replacement
- 2. ห้ามเปลี่ยนขนาดแปรง
- 3. เลือกสี, ระบายส่วนที่ต้องการ

#### <u>การต่อภาพ</u>

- 1. เปิดภาพทั้งหมดที่จะต่อกัน
- 2. สร้าง Canvas ใหม่ที่สามารถบรรจุภาพทั้งหมดที่จะต่อกัน
- 3. คัคลอกภาพทั้งหมดที่จะต่อกันมาวางเรียงกันใน Canvas ใหม่จัดให้เหมาะสม
- 4. ทำสีให้กลืนกันโดยเลือก Layer ทั้งหมด
- 5. คลิกเมนู Edit -> Auto-Blend Layers

#### <u>การตัดขอบ</u>

- 1. เถือกเครื่องมือ Crop
- 2. ลากกลุมพื้นที่ภาพที่ต้องการ -> กดปุ่ม Enter

#### <u>การทำภาพแสงกระจาย</u>

- 1. เปิดรูปคนและรูปวิว
- 2. ตัดรูปคนมาซ้อนบนวิว
- 3. Copy Layer คน
- 4. เลือก Layer คน (ล่าง)
- 5. คลิกเมนู Filter -> Distort -> Polar Coordinate
- 6. กลิก 🕑 Polar to Rectangular -> กลิก Ok
- 7. คลิกเมนู Edit -> Transform -> Rotate 90 🖞 CW
- 8. คลิกเมนู Filter -> Stylize -> Wind
- 9. ปรับ 500% -> คลิก 🕑 From the Right -> คลิก Ok
- 10. ทำ 8, 9 ซ้ำ
- 11. คลิกเมนู Filter -> Stylize -> Wind
- 12. ปรับ 500% -> คลิก 🕑 From the Left -> คลิก Ok

13. ทำ 11, 12 ซ้ำ

- 14. คลิกเมนู Edit -> Transform -> Rotate 90 : CCW
- 15. คลิกเมนู Filter -> Distort -> Polar Coordinate
- 16. กลิก 🛈 Rectangular to Polar -> กลิก Ok
- 17. คลิกเมนู Filter -> Blur -> Radial Blur
- 18. ปรับค่า Amount = 100 , Zoom , Best -> คลิก Ok

19. ทำ18 ซ้ำ

#### <u>การขยายเฉพาะที่</u>

- 1. Copy Layer ภาพ
- กลิกเมนู Filter -> Extract
- 3. เลือกเครื่องมือ Edge Highlighter -> ลากรอบส่วนที่ต้องการ
- 4. เลือกเครื่องมือ Fill (กระป้องสี) -> คลิกภายในส่วนที่ลาก
- 5. คลิก Preview -> คลิก Ok
- 6. คลิกเมนู Edit -> Free Transform -> ขยายส่วนที่ต้องการ , กคปุ่ม Enter
- กลิกเมนู Filter -> Liquify
- 8. เลือกเครื่องมือ Bloat, ปรับSize, Density, Pressure และ Rate ของแปรง
- 9. ชี้เมาส์ส่วนที่ต้องการขยาย , กดปุ่มซ้ายค้างไว้ตามความต้องการ

### <u>การสร้างตัวอักษร</u>

- 1. เลือกเครื่องมือ Horizontal Type
- 2. เลือก Font ขนาดและส่วนประกอบอื่นๆ
- คลิกบนภาพแล้วพิมพ์ข้อความ

#### <u>การลบจุดไฝ (รูปพลาสเตอร์ยา)</u>

- 1. เลือกเครื่องมือ Healing Brush
- 2. กคปุ่ม Alt ค้างไว้ แล้วคลิกบริเวณต้นแบบ
- 3. คลิกบริเวณที่ต้องการแก้ไข

### <u>การลบริ้วรอย</u>

- 1. เพิ่ม Layer ใหม่
- 2. เลือกเครื่องมือ Spot Healing Brush
- 3. กลิก 🗹 Sample All Layer บน Option bar
- 4. คลิกบริเวณที่ต้องการแก้ไข

#### <u>การปะทับลบร่องรอย</u>

- 1. เลือกเครื่องมือ Patch
- 2. ลากเม้าส์รอบบริเวณที่ต้องการแก้ไข
- ลากบริเวณที่เลือกไปปล่อยบริเวณต้นแบบ

### <u>การทำให้หน้าใส</u>

- 1. เลือกเครื่องมือ Dodge (เลือกเครื่องมือ Burn ทำให้หน้าเข้มขึ้น)
- 2. Range มี 3 ระดับ มีคมาก ปานกลางและสว่างมาก
- 3. Exposure ปริมาณแสง
- 4. ระบายบนภาพ

### <u>การเพิ่มความสดใส</u>

- 1. เลือกเครื่องมือ Sponge
- 2. เลือก Mode = Saturate เพิ่มความสดใส หรือ Desaturate ทำให้ซีดลง
- 3. Flow = 25 ขนาดแปรง =100
- 4. ระบายบนภาพ

### <u>การสร้างภาพเคลื่อนใหวแบบ Tween</u>

- 1. สร้างกระดานวาคภาพใหม่ที่จะทำภาพเคลื่อนไหว
- 2. คลิกเมนู Window -> Animation เพื่อเปิดหน้าต่าง Animation ขึ้นมา
- 3. คัดลอกเฟรมในหน้าต่าง Animation (จะมี 2 เฟรม)
- 4. คลิกเฟรมแรก -> ย้ายภาพในกระดานวาคภาพไปยังจุดเริ่มต้น
- 5. คลิกเฟรมที่ 2 -> ย้ายภาพในกระคานวาคภาพไปยังจุคสิ้นสุด
- 6. คลิกเลือกทั้ง 2 เฟรม -> คลิกปุ่ม Tween ในหน้าต่าง Animation
- 7. ป้อนจำนวนเฟรมที่ต้องการสร้างในช่อง Frame to Add -> คลิกปุ่ม Ok
- 8. คลิกปุ่ม Play ในหน้าต่าง Animation (คลิกปุ่ม Stop เพื่อหยุดการเคลื่อนไหว)
- 9. ปรับเวลาหน่วง คลิกที่มุมล่างขวาของแต่ละเฟรม -> คลิกเลือกเวลาที่ต้องการ

### <u>การสร้างภาพเคลื่อนใหวแบบ Frame by Frame</u>

- เตรียมภาพนิ่งสำหรับการเกลื่อนใหวอย่างต่อเนื่อง (1 ภาพต่อ 1 เฟรม)
- 2. สร้างกระดานวาดภาพใหม่ที่จะทำภาพเคลื่อนไหว
- 3. คัดลอกภาพนิ่งที่เตรียมไว้ทั้งหมดลงในกระดานวาดภาพใหม่ (เรียงตามลำดับการเคลื่อนไหว)
- 4. คลิกเมนู Window -> Animation เพื่อเปิดหน้าต่าง Animation ขึ้นมา
- 5. คัดลอกเฟรมในหน้าต่าง Animation ให้เท่ากับจำนวนภาพของการเคลื่อนไหว
- 6. คลิกเฟรมแรก -> คลิกรูปตาที่ Panel Layer ให้มีรูปตาเฉพาะที่ Layer 1
- 7. คลิกเฟรมที่ 2 -> คลิกรูปตาที่ Panel Layer ให้มีรูปตาเฉพาะที่ Layer 2
- 8. คลิกเฟรมที่ 3 -> คลิกรูปตาที่ Panel Layer ให้มีรูปตาเฉพาะที่ Layer 3 (ทำเช่นนี้จนครบทุกเฟรม)
- 9. คลิกปุ่ม Play ในหน้าต่าง Animation (คลิกปุ่ม Stop เพื่อหยุดการเคลื่อนไหว)
- 10. ปรับเวลาหน่วง คลิกที่มุมล่างขวาของแต่ละเฟรม -> คลิกเลือกเวลาที่ต้องการ

### <u>การบันทึกภาพเคลื่อนไหว</u>

- 1. กลิกเมนู File -> Save for Web & Devices
- 2. คลิก Tab Optimize, 2-Up หรือ 4-Up
- 3. คลิกภาพ GIF -> คลิกปุ่ม Save
- 4. ป้อนชื่อแฟ้ม -> คลิกปุ่ม Save

### <u>การดูภาพเคลื่อนไหว</u>

- 1. เปิด Windows Explore -> เปิดโฟล์เดอร์ที่ Save ภาพเกลื่อนไหว
- 2. คลิกเมนู View -> Filmstrip -> คลิกที่ภาพเคลื่อนใหว

เทคนิคการใช้ power point

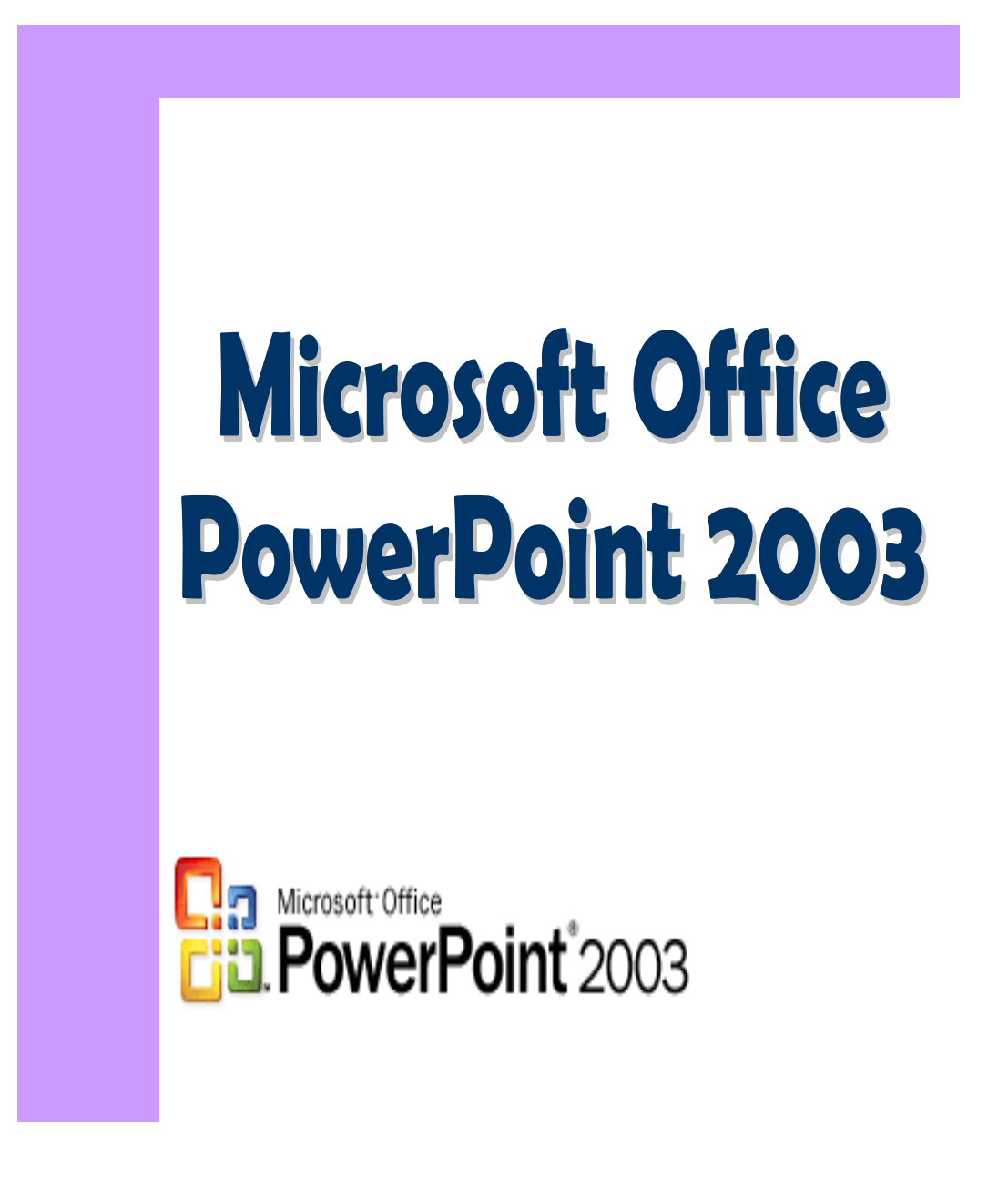

### การสร้างงานนำเสนอด้วย AutoContent Wizard

- ในหน้าต่าง Task Pane (บานหน้าต่างงานอื่น ๆ) คลิกที่ Create a new presentation (สร้างงาน นำเสนอใหม่)
- ในหัวข้องานนำเสนอใหม่
   ให้คลิกที่ จากตัวช่วยสร้าง
   เนื้อหาอัตโนมัติ

| รีมกับ ▼ X                                                                                                    | ; งานปาเสนอใหม่ 🔻                                                                                                    |
|----------------------------------------------------------------------------------------------------|----------------------------------------------------------------------------------------------------|
| <ul> <li>โอ้ักรีโ่ce Online</li> <li>เชื่อมเต่อไปยัง Microsoft Office<br/>Online</li> <li>ขอข่าวสารส่าสุดเกี่ยวกันการใช้<br/>PowerPoint</li> <li>เป็นประกอบอาตั้งอาร์ประกอบ</li> </ul> | <ul> <li>สร้าง</li> <li> งานนำเสนอเปล่า</li> <li> จากแม่แบบการออกแบบ</li> <li> จากตัวช่วยสร้างเนื้อหาอัตโนมัติ.</li> <li> จากงานนำเสน ที่มีอยู่แล้ว</li> <li>อัลบั้มรูป</li> </ul> |
| <ul> <li>ประบบรรราชทารณจากกระบบเลย<br/>อัตโนมัติ<br/>เพิ่มเติม</li> <li>คันหา:</li> <li>ด้วอย่างเช่น: "พิมพ์หลายสำเนา"</li> </ul>                                                      | เ <b>เม่แบบ</b><br>ค้นหาแบบออนไลน์ <mark>เ</mark> ำหรับ:<br>ไป<br>ปี แม่แบบบน Off :e Online<br>(ปี บนคอมพิวเตอร์ <mark>ของฉัน</mark>                                               |
| <b>ເປີດ</b><br>ອູ່ມົລ PowePoint2003<br>PowerPoint_Techniques<br>Official_Presentation_Promise<br>PowePoint2003                                                                         | 💽 ບ <b>น</b> ເຈັ້ບໃชต์ของ <b>ນັ້ນ</b><br>ແຜ່ແບບທີ່ຄູດໃ <b>ห้เมื่อเร</b> ົ້ <u>ກູ ນີ້</u><br>Balloons.pot<br>Proposal.pot<br>Level.pot                                              |

## การสร้างงานนำเสนอด้วย AutoContent Wizard (ต่อ)

## 

| ้วช่วยสร้างเนื้อหาอัตโนมัต<br>เริ่ม<br>ชนิดของงานนำเสนอ | ตัวช่วยสร้างเนื้อหาอัตโนมัติ<br>ตัวช่วยสร้างเนื้อหาอัตโนมัติจะเริ่มด้วยการให้แนว |
|---------------------------------------------------------|----------------------------------------------------------------------------------|
| ลักษณะงานนำเสนอ<br>ตัวเลือกงานนำเสนอ<br>เสร็จสิ้น       | คดและการจุดระเบยบสำหรุบงานนำเสนอของคุณ                                           |
|                                                         | ยกเล็ก < ย้อนกลับ <u>ถ</u> ัดไป > เ <u>ส</u> ร็จสั้น                             |

## การสร้างงานนำเสนอด้วย AutoContent Wizard (ต่อ) 4. คลิกปุ่ม <u>เ</u>พื่อสามารถดูหัวข้อได้ทั้งหมด

- 5. เลือกชนิดงานนำเสนอที่ตรงกับความต้องการมากที่สุด
- 6. คลิกปุ่ม 📠 เพื่อทำขั้นตอนต่อไป

| 4 - |                    | <u>ท้</u> งหมด            | ทั่วไป<br>อารแบชไวออยหร์                             |   |
|-----|--------------------|---------------------------|------------------------------------------------------|---|
| •   | 📕 ชนิดของงานนำเสนอ | <u> ทั่ว</u> ไป           | การแจ้งข่าวร้าย<br>การแจ้งข่าวร้าย                   | G |
|     | ลักษณะงานนำเสนอ    | <u>อ</u> งค์กร            | การผกของม<br>วาระการระดมความคิด<br>ประการระดมความคิด |   |
|     |                    | <u>โค</u> รงการ           | บระกาคนขบตร                                          |   |
|     | เสร็จสิ้น          | <u>ฝ้</u> ายขาย / การตลาด |                                                      |   |
|     |                    |                           | เซ็ม เอาออ <u>ก</u>                                  |   |

# การสร้างงานนำเสนอด้วย AutoContent Wizard (ต่อ)

- 7. เลือกชนิดอุปกรณ์ที่ใช้นำเสนอ
- 8. คลิกปุ่ม 🔟 เพื่อทำขั้นตอนต่อไป

| ด้วช่วยสร้างเนื้อหาอัตโนมัติ -                                                 | [ทั่วไป]                                                           |   |
|--------------------------------------------------------------------------------|--------------------------------------------------------------------|---|
| เริ่ม<br>ชนิดของงานนำเสนอ<br>ลักษณะงานนำเสนอ<br>ตัวเลือกงานนำเสนอ<br>เสร็จสิ้น | คุณจะใช้ผลลัพธ์ชนิดไหน                                             | 7 |
|                                                                                | ยกเลิก < <u>ย</u> ้อนกลับ <mark>(ถู้ดไป &gt; เ<u>ส</u>รจล้น</mark> | 8 |

## <u>เทคนิคการใช้Microsoft word</u>

### การใช้โปรแกรม Microsoft Word

โปรแกรม Microsoft Word เป็นโปรแกรมสำเร็จรูปที่เหมาะกับ งานพิมพ์ต่าง ๆ แทนเครื่อง พิมพ์คีคในสมัยก่อน ที่เวลาแก้ไขค่อนข้างยาก ในขณะที่โปรแกรม Microsoft Word สามารถแก้ไข ลบตัวอักษร จัครูปแบบตัวอักษรได้ง่ายกว่ามาก คังนั้น ในปัจจุบัน โปรแกรม Microsoft Word จึงเป็นโปรแกรมที่แทนเครื่อง พิมพ์คีคในปัจจุบัน

#### การเข้าสู่โปรแกรม Microsoft Word

- 1. คลิ๊กปุ่ม Start
- 2. ขึ้นไปที่หัวข้อ Program
- 3. เลื่อนมาทางขวา คลิ๊กที่ Microsoft Word

### การขอเส้นประบอกแนวกั้นหน้ากั้นหลัง

- 1. คลิ๊กที่เมนู เครื่องมือ
- 2. ลงมาคลิ๊กที่ คำสั่ง ตัวเลือก
- 3. ด้านบน ให้กลิ๊กที่หัวข้อ มุมมอง (แต่โดยปกติจะอยู่ที่หัวข้อ

มุมมองอยู่แล้ว)

- 4. คลิ๊กที่ช่อง ขอบเขตข้อความ ให้มีเครื่องหมาย ถูก ขึ้นมา
- 5. คลิ๊ก ปุ่ม ตกลง

### การเปลี่ยนไม้บรรทัดด้านบน จากการวัดเป็นเซนติเมตร ให้ วัดเป็นนิ้วแทน

- 1. คลิ๊กที่เมนู เครื่องมือ
- 2. ถงมาคลิ๊กที่ คำสั่ง ตัวเลือก
- 3. ด้านบน ให้คลิ๊กที่หัวข้อ ทั่วไป

4.ลงมาที่คำว่าหน่วยการวัคกลิ๊กที่ปุ่ม สามเหลี่ยมด้านหลัง เลือกคำว่า นิ้ว

5. ลงมาคลิ๊กที่ปุ่ม ตกลง

### การติดตั้งตัวอักษร และขนาดของตัวอักษร ที่ใช้อยู่ประจำ

- 1. คลิ๊กที่เมนู รูปแบบ
- 2. ลงมาคลิ๊กที่คำสั่ง แบบอักษร
- จะขึ้นหน้าต่าง แบบอักษร ในช่อง ข้อความภาษาไทย และอื่น ๆ ให้ปรับตัวอักษร และขนาดที่ต้องการได้ เลย เช่น ปรับเป็น Angsana New ขนาด 16 และในช่อง ข้อความละติน ก็ต้องปรับให้ตัวอักษรเหมือนกัน คือ Angsana New ขนาด 16
- 4. ด้านถ่าง ให้กลิ๊กที่ปุ่ม ก่าเริ่มต้น เกรื่องจะถามว่าต้องการติดตั้งไหม กลิ๊กปุ่ม ใช่

### การปรับกั้นหลัง

- 1. ด้านบนจะมีไม้บรรทัด ซึ่งขณะนี้จะกั้นหลังที่ 5.75 นิ้ว (5 นิ้ว ครึ่ง กับอีก 2 ขีด)
- 2. ถ้ำต้องการจะกั้นหลังเป็น 6 นิ้ว
- 3. ให้เลื่อนเม้าส์ไปวางที่เส้นแบ่งตรง 5.75 นิ้วของไม้บรรทัด (เหนือเกรื่องหมายรูป 5 เหลี่ยม) เม้าส์จะ เปลี่ยนเป็นลูกศร สีดำซ้าย-ขวา แล้วมีข้อความว่า ระยะขอบขวา จากนั้น กดเม้าส์ ค้างไว้ แล้วลากแนวกั้น หลังเป็น 6 นิ้ว

<u>การตั้งระยะชั่วคราว (Tab) แท็ป</u> เช่นถ้าเราต้องการตั้ง แท็ป ที่ 3 นิ้ว กลางกระคาษพอดี

- 1. เลื่อนเม้าส์ไปวางที่ไม้บรรทัดด้านบน ให้ปลายเม้าส์อยู่ใต้เลข 3 พอดี
- 2. คลิ๊กเม้าส์ จะเกิดสัญลักษณ์ เป็นรูปตัว L
- 3. ถ้าเราจะเลื่อนเคอร์เซอร์มาที่ แท็ป 3 นิ้ว บนแป้นพิมพ์ให้กคปุ่ม Tab

### <u>การล้างแท็ป (Clear Tab)</u>

- 1. เลื่อนเม้าส์ชี้ตรงสัญลักษณ์แท็ปที่เราต้องการจะล้าง
- 2. กดเม้าส์ ค้างไว้ ลากลงมาในกระดาษแล้วปล่อย

### การปัดบรรทัดเป็นระยะ 1 ครึ่ง

1. ให้เคอร์เซอร์อยู่ในบรรทัดที่เราจะปัด 1 ครึ่ง แล้วกคปุ่ม Ctrl + จ

### และถ้าจะกลับเป็นปัด 1 ปกติ

1. ให้เกอร์เซอร์อยู่ในบรรทัคที่จะปัด 1 ตามเคิม แล้วกคปุ่ม Ctrl + จ

### การเลื่อนเคอร์เซอร์ไปต้นเอกสาร

กดปุ่น Ctrl + Home

### การเลื่อนเคอร์เซอร์ไปท้ายเอกสาร

กดปุ่ม Ctrl + End

### การจัดข้อความในย่อหน้า ให้ด้านหลังตรงกัน

- 1. ให้เคอร์เซอร์ อยู่ในย่อหน้านั้น
- 2. ด้านบนในแถบเกรื่องมือจัดรูปแบบ ให้กลิ๊กที่ปุ่ม ชิดขอบ (ลักษณะเป็นเส้นหน้า-หลัง ตรงกัน)

### <u>การตัดคำลงมาบรรทัดใหม่ ในย่อหน้า</u> เมื่อเกรื่องตัดคำไม่สวย เราสามารถ ปัคคำนั้นลงมาบรรทัดใหม่ได้โดย

- 1. เลื่อนเคอร์เซอร์ ไปข้างหน้าข้อความที่จะตัด
- 2. กดปุ่มที่แป้นพิมพ์ คือ Shift + Enter

### การนำรูปครุฑมาใส่ในจดหมายราชการ

- 1. เลื่อนเคอร์เซอร์มาต้นเอกสารก่อน โดยกดปุ่ม Ctrl + Home
- 2. คลิ๊กที่เมนู แทรก
- 3. ลงมาที่คำสั่ง รูปภาพ
- 4. ด้านขวา เลือกกำสั่ง จากแฟ้ม
- 5. จะขึ้นหน้าต่าง ถามที่เก็บรูป ซึ่งโดยปกติจะเก็บใน My Documents
- 6. คลิ๊กที่แฟ้ม ครุฑ แล้วคลิ๊กที่ปุ่ม แทรก
- 7. เครื่องจะดึงรูปครุฑมาใส่ที่จดหมายของเรา แต่จะใส่ไว้ด้านหน้าที่ออกหนังสือ ซึ่ง ณ ขณะนี้เวลาเราลาก รูปเพื่อย้ายไปกลางกระดาษจดหมายของเรา จะยังไม่สามารถให้ตำแหน่ง เท้า ครุฑอยู่ตรงกับที่ออก หนังสือได้ ต้องทำขั้นตอนต่อไปครับ

### การปรับให้รูปครุฑเคลื่อนย้ายได้อิสระ โดยที่ข้อความที่พิมพ์อยู่กับที่

- 1. คลิ๊กที่ รูปครุฑ (จะเกิดเส้นกรอบสีดำขึ้นมาที่รูปครุฑ)
- 2. เมื่อกลิ๊กที่รูปครุฑเรียบร้อยแล้ว จะต้องมีแถบเครื่องมือขึ้นมา 1 แถบคือแถบเครื่องมือ รูปภาพ แต่ถ้า กลิ๊กที่รูปครุฑไปแล้ว ไม่มีแถบเครื่องมือนี้ขึ้นมา วิธีการเรียกก็คือ เลื่อนเม้าส์ไปด้านบนขวามือ ในส่วน ของแถบเครื่องมือ ให้เม้าส์อยู่ในพื้นที่สีเทา หลังแถบเครื่องมือ แล้วคลิ๊ก ขวา ของเม้าส์ จะมีรายชื่อแถบ เครื่องมือมาให้เลือก ให้ลงไปคลิ๊กที่แถบ คำว่า รูปภาพ
- ที่แถบเครื่องมือรูปภาพ ให้คลิ๊กปุ่มที่ 4 นับจากข้างหลัง (ปุ่มจะเป็นรูปหมา มีกรอบสี่เหลี่ยม) เมื่อเลื่อนเม้าส์ ใปวาง จะมีคำว่า การตัดข้อความ ให้คลิ๊กลงไป แล้ว ลงไปเลือกคำสั่ง ข้างหน้าข้อความ (รูปครุฑจะ เปลี่ยนจากกรอบสีดำ เป็น รอบครุฑเป็น สัญลักษณ์ สี่เหลี่ยมเล็ก ๆ สีขาว รอบรูปครุฑ
- 4. จากนั้นนำเม้าส์ไปวางในรูปครุฑ คลิ๊กปุ่มซ้ายของเม้าส์ค้างไว้ แล้วเลื่อนรูปครุฑไปวางไว้กลางกระคาษ ของจดหมายได้เลย ตอนนี้ ข้อความต่าง ๆ จะอยู่กับที่แล้วครับ ถ้าเลื่อนไปแล้วรู้สึกยังไม่พอดี สามารถ เลื่อนละเอียดได้โดยการ กดปุ่ม Ctrl ค้างไว้ แล้วใช้ลูกศรสี่ทิศที่แป้นพิมพ์เลื่อนรูปครุฑ จะเป็นการเลื่อน ละเอียดขึ้น

### <u>การ Save ข้อมูล จะแบ่งเป็น 2 กรณี</u>

### ถ้าเป็นการ Save ครั้งแรก หมายถึง เพิ่งพิมพ์งานใหม่

- 1. คลิ๊ก เมนู แฟ้ม
- 2. ลงมาคลิ๊กที่คำสั่ง บันทึกเป็น (Save As)
- 3. จะขึ้นหน้าต่าง Save As จากนั้นในช่องชื่อแฟ้ม เครื่องจะนำเอาบรรทัดแรกที่เราพิมพ์ มาเป็นชื่อแฟ้ม แต่ถ้า เราไม่เอาชื่อแฟ้มนั้นกี ลบทิ้ง พิมพ์ชื่อแฟ้มที่ต้องการลงไปแล้ว คลิ๊กปุ่ม บันทึก

### ถ้าเป็นการ Save งานเดิม หมายถึง เรียกขึ้นมาเพื่อแก้ไข แล้วจะ Save ที่เราแก้ไข

- 1. คลิ๊ก เมนู แฟ้ม
- 2. ลงมาคลิ๊กที่คำสั่ง บันทึก (Save)
- ตรงนี้เครื่องจะไม่ขึ้นหน้าต่าง ใด ๆ เลย เครื่องจะทำการ Save ลงที่แฟ้มเดิมที่เราเรียกใช้อยู่ เพราะเครื่อง ทราบว่าจะ Save ที่แฟ้มใดอยู่แล้ว

### <u>การเปิดแฟ้มที่เราเคย Save ไว้ขึ้นมาใช้งาน</u>

- 1. ด้านบนคลิ๊กที่เมนู แฟ้ม
- 2. ถงมาคลิ๊กที่คำสั่ง เปิด
- 3. จากหน้าต่างให้เราคลิ๊กที่แฟ้มที่เราต้องการเปิด
- 4. ด้านถ่างขวากลิ๊กที่ปุ่มเปิด

### การเปลี่ยนตัวอักษร ขนาด ลักษณะตัวอักษร สี

- 1. นำเม้าส์มาลากยังข้อความในส่วนที่ต้องเราการจะเปลี่ยน
- 2. ด้านบนที่แถบเครื่องมือบรรทัดที่ 2 (แถบจัดรูปแบบ)
- 3. ช่องที่ 2 ที่มีคำว่า Angsana New ช่องนี้คือแบบอักษร ถ้าเราจะเปลี่ยนแบบอักษร ให้คลิ๊กที่ปุ่มสามเหลี่ยมสี ดำหลังคำว่า Angsana New จากนั้นเลือกตัวอักษรที่เราต้องการ โดยต้องเลือกตัวอักษรที่มีคำว่า New หรือ UPC อยู่หลังแบบอักษร เพราะแบบอักษรนี้จะใช้ได้กับภาษาไทย
- 4. ช่องที่ 3 ที่มีตัวเลขเป็น 16 ช่องนี้คือ ขนาดของตัวอักษร ถ้าเราจะเปลี่ยนก็ให้คลิ๊กที่ปุ่ม สามเหลี่ยมสีดำ หลัง เลข 16 แล้วเลือกขนาดได้ตามใจชอบ

- 5. ช่องที่ 4 จะเป็นตัวอักษร B ถ้าเราคลิ๊กลงไปจะได้ตัวอักษร หนาขึ้น ถ้าไม่เอา ให้คลิ๊กซ้ำลงไป
- 6. ช่องที่ 5 จะเป็นตัวอักษร I จะเป็นการทำตัวเอียง
- 7. ช่องที่ 6 จะเป็นตัวอักษร U จะเป็นการทำตัวขีดเส้นใต้
- 8. ช่องสุดท้าย จะเป็นตัวอักษร A จะเป็นการเลือกสีตัวอักษร ให้คลิ๊กที่ปุ่มสามเหลี่ยมสีดำหลังตัว A จะมีสี ต่าง ๆ ให้เลือก ถ้าเราไม่เอาสีนั้นแล้วให้คลิ๊กที่กำว่า อัตโนมัติ
- 9. ช่องที่อยู่หน้าปุ่ม A ที่เป็นรูปพู่กัน คือการระบายสี ให้คลิ๊กที่ปุ่มสามเหลี่ยมสีดำหลังรูปพู่กัน จะมีสี ต่าง ๆ ให้เลือก แต่ถ้าเราเลือกไปแล้วจะไม่ต้องการระบายสี ให้คลิ๊กที่คำว่า ไม่มี
- 10. เมื่อเปลี่ยนเรียบร้อยแล้ว ให้นำเม้าส์คลิ๊กที่ไหนก็ได้ในกระดาษ เพื่อยกเลิกแถบ

#### <u>การออกจากโปรแกรม Microsoft Word</u>

- 1. คลิ๊กที่เมนู แฟ้ม
- 2. ลงมาคลิ๊กที่คำว่า จบการทำงาน

หรือ คลิ๊กที่ ปุ่ม กากบาท X ที่อยู่มุมบนสุดขวามือ ของหน้าต่าง อันบน จะมีคำว่า Close เพื่อใช้ ในการปิดหน้าต่าง ก็มีค่าเท่ากับการจบการทำงาน

### การตีตาราง

- 1. เลื่อนเกอร์เซอร์ให้อยู่ตรงตำแหน่งที่เราจะเริ่มตีตาราง
- 2. ด้านบน คลิ๊กที่เมนู ตาราง
- 3. เลื่อนลงมาที่คำว่า แทรก
- 4. ด้านขวา เลื่อนเม้าส์ คลิ๊กที่คำว่า ตาราง
- ร. จะขึ้นหน้าต่าง ถามเราว่า ต้องการตีตารางจำนวน กี่คอลัมน์ (แนวตั้ง) กี่แถว (แนวนอน) เรากีระบุลงไป แล้ว ลงมาคลิ๊กที่ปุ่ม ตกลง

#### <u>การทำจดหมายเวียน (Mail Merge)</u>

- 1. พิมพ์จดหมาย หรือเอกสารที่ต้องการเป็นต้นฉบับให้เรียบร้อยก่อน แล้วทำการ Save ไว้
  - 2. ตรงใหนที่จะเปลี่ยนแปลงข้อมูล ให้ทำการเว้นไว้
  - 3. จากตัวจดหมายที่พิมพ์ ด้านบน คลิ๊กที่เมนู เครื่องมือ
  - 4. ลงมาคลิ๊กที่คำสั่ง จดหมายเวียน......
  - 5. จะขึ้นหน้าต่างที่ชื่อว่า ตัวช่วยเหลือการสร้างจดหมายเวียน
  - 6. จากนั้น ในหัวข้อที่ 1 ให้คลิ๊กที่ปุ่มสร้าง แล้วเลือกคำว่า ฟอร์มจคหมาย
  - 7. จะขึ้นหน้าต่างถามเอกสารที่จะใช้เป็นต้นฉบับ ให้คลิ๊กที่ ปุ่ม หน้าต่างที่ใช้งานอยู่
  - 8. จากนั้นหน้าต่างจากข้อ 7 จะหายไปกลับมาที่หน้าต่าง ตัวช่วยเหลือการสร้างจดหมายเวียน อย่างเดิม
  - 9. จากนั้น ในหัวข้อที่ 2 ให้คลิ๊กที่ปุ่ม รับข้อมูล แล้วเลือกคำว่า สร้างแหล่งข้อมูล (เพื่อเริ่มการป้อนข้อมูล)
  - เครื่องจะขึ้นหน้าต่าง สร้างแหล่งข้อมูล ให้คลิ๊กปุ่มเอาชื่อเขตข้อมูลออก เพื่อเอาเขตข้อมูลที่อยู่ในช่อง ชื่อ เขตข้อมูลในแถวหัวเรื่อง ออกไปให้หมด
  - 11. จากนั้น ในช่อง ชื่อเขตข้อมูล ให้เราพิมพ์ ชื่อเขตข้อมูลที่เราจะใช้ในจคหมายเวียน ลงไปจนครบ
  - จากนั้น กคปุ่ม ตกลง เครื่องจะขึ้นหน้าต่าง เพื่อถามชื่อแฟ้ม ในที่นี้คือชื่อแฟ้มที่จะใช้ในการเก็บข้อมูลที่ เราจะนำมาใช้กับจคหมายของเรา เราก็พิมพ์ชื่อแฟ้มลงไปแล้วคลิ๊กที่ปุ่ม บันทึก
  - 13. เครื่องจะขึ้นหน้าต่างขึ้นมา ให้คลิ๊กที่ปุ่ม แก้ไขเอกสารหลัก
  - 14. จากนั้นหน้าจอจะขึ้นหน้าต่างเพื่อให้เราป้อนข้อมูลต่าง ๆ ลงไป
  - 15. เมื่อป้อนข้อมูลทุกอย่างเสร็จ ให้คลิ๊กปุ่ม ตกลง ด้านขวามือ
  - 16. หน้าจอจะกลับมาที่งานจคหมายของเราอย่างเดิม แต่ด้านบนจะมีแถบเครื่องมืออันที่ 3 เพิ่มขึ้นมาอีก 1 แถบเครื่องมือ ซึ่งแถบเครื่องมือนี้เราเรียกว่า แถบ Mail Merge
  - 17. จากนั้น ที่ตัวจดหมาย ให้กลิ๊กส่วนที่เราเว้นไว้เพื่อจะดึงข้อมูลมา

- 18. ด้านบนที่แถบเกรื่องมือบรรทัดที่ 3 แถบ Mail Merge ให้กลิ๊กที่กำว่า แทรกเขตข้อมูลผสาน จะมีเขตข้อมูล ให้เลือกว่า เราจะนำเขตข้อมูลผสานชื่อไหน เราก็กลิ๊กลงไป เกรื่องก็จะพิมพ์ชื่อเขตข้อมูลนั้นลงตรง เกอร์เซอร์ที่เราวางไว้ (แต่เกรื่องยังไม่แสดงข้อมูลออกมา)
- 19. ทำจนครบทุกช่องว่างที่เราจะเอาเขตข้อมูลมา
- จากนั้นถ้าเราอยากดูข้อมูลจริง ที่แถบเครื่องมือ Mail Merge ให้คลิ๊กที่ปุ่ม แสดงข้อมูลผสานปุ่มที่ 3 ที่เป็น รูป << ABC >> สามารถเลื่อนไปข้อมูลที่ 2 , 3 , 4 ได้โดยกดปุ่ม สามเหลี่ยมชี้งวา ข้างเลข 1
- 21. ถ้าไม่ต้องการดูข้อมูลจริงก็ให้คลิ๊กที่ปุ่ม << ABC >>

### การขอดูตัวอย่างก่อนพิมพ์

- 1. ด้านบนคลิ๊กที่ปุ่มที่เป็นรูปกระดาษมีแว่นขยาย
- 2. เครื่องจะแสดงกระดาษเต็มจอภาพ (ขนาด เอ 4)
- 3. กลับมาที่งานพิมพ์อย่างเดิมให้กลิ๊กที่กำว่าปิดด้านบน

### การพิมพ์ข้อมูลออกกระดาษ

- 1. คลิ๊กที่เมนู แฟ้ม ด้านบน
- 2. เลือกกำสั่ง พิมพ์
- 3. กำหนดค่าต่าง ๆ เสร็จแล้วคลิ๊กที่ปุ่ม ตกลง

### การตั้งค่าหน้ากระดาษใหม่ โดยปกติโปรแกรม Word จะตั้งก่าหน้ากระดาษไว้ที่กระดาษขนาด เอ 4

- 1. คลิ๊กที่เมนู แฟ้ม
- 2. ถงมากลิ๊กที่คำสั่ง ตั้งค่าหน้ากระดาษ
- 3. จะขึ้นหน้าต่าง ตั้งค่าหน้ากระดาษ
- 4. ด้านบนให้กลิ๊กหัวข้อ ขนาดกระดาษ
- ในช่อง ขนาดกระดาษ ให้เลือกขนาดกระดาษตามต้องการ หรือจะปรับเองได้ในช่อง ความกว้าง และความ สูง อีกทั้งยังปรับได้ว่า จะพิมพ์ตามแนวตั้ง หรือ ตามแนวนอน เสร็จแล้วคลิ๊กปุ่ม ตกลง

### <u>เทคนิคการใช้ Microsoft Excel</u>

### <u>โปรแกรมสำเร็จรูป Microsoft Excel</u>

โปรแกรม Microsoft Excel เป็นโปรแกรมที่เหมาะกับงานทางด้าน การคำนวณ การตีตาราง การ หาค่าสูตรต่าง ๆ ตลอดจนสามารถนำข้อมูล ไปสร้างเป็นกราฟ เพื่อแสดงแผนภูมิต่าง ๆ ได้เป็นอย่างดี อีกทั้งถ้าเรา มีการเปลี่ยนแปลงตัวเลขใด ๆ โปรแกรมก็จะทำการคำนวณ สูตรที่เชื่อมโยงกับตัวเลขนั้น ๆ ให้โดยอัตโนมัติ

#### การเข้าสู่โปรแกรม Microsoft Excel

- 1. คลิ๊กที่ปุ่ม Start
- 2. เลื่อนขึ้นไปที่หัวข้อ Program
- 3. เลื่อนมาด้านขวา คลิ๊กที่โปรแกรม Microsoft Excel

#### <u>ส่วนประกอบต่าง ๆ ของหน้าจอโปรแกรม Microsoft Excel</u>

- 1. เมื่อเปิดโปรแกรมมาแล้ว จะเห็นว่าหน้าจอจะตีตารางเป็นช่อง ๆ เราเรียกว่า กระดาษทำการ Work Sheet
- 2. ด้านบนที่เห็นเป็นตัวอักษร A , B , C , D , E , ...... เป็นการแบ่งแนวตั้งเราเรียกว่า คอลัมน์ Column
- 3. ด้านซ้ายที่เห็นเป็นตัวเลข 1 , 2 , 3 , 4 , 5 , 6 , ..... เป็นการแบ่งแนวนอนเราเรียกว่า แถว Row
- 4. จุดตัดระหว่าง คอลัมน์ กับ แถว เราเรียกว่า เซลล์ Cell
- 5. ที่ Cell A1 จะมีกรอบสีดำเข้ม สามารถเลื่อนไปยัง Cell ต่าง ๆ ได้ เราเรียกว่า ตัวซี้ตำแหน่งเซลล์ ปัจจุบันที่ ใช้งานอยู่ Cell Pointer

### การเลื่อน Cell Pointer

- 1. ใช้เม้าส์คลิ๊กที่ เซลล์ ที่เราต้องการเลื่อน
- 2. ใช้ลูกศร สี่ทิศ ที่แป้นพิมพ์ในการเลื่อน
- 3. ใช้ปุ่ม Ctrl + Home เพื่อเลื่อนกลับมาที่ เซลล์ A1
- 4. ใช้ปุ่ม Ctrl + ลูกศร ขวา เพื่อเลื่อนมา คอลัมน์ ขวาสุด
- 5. ใช้ปุ่ม Ctrl + ลูกศร ลง เพื่อเลื่อนลงมาบรรทัคสุดท้าย
- 6. ใช้ปุ่ม Page Up หรือ Page Down เพื่อ เลื่อน ขึ้น หรือ ลง ทีละ 1 หน้าจอภาพ

### <u>การพิมพ์ข้อมูลลงใน Cell</u>

- 1. เลื่อนเซลล์ ไปยังเซลล์ ที่ต้องการจะป้อนข้อมูล
- 2. พิมพ์ข้อมูลที่ต้องการ
- 3. กดปุ่ม Enter หรือ ใช้ลูกศร ที่แป้นพิมพ์เพื่อ เลื่อนไปทางขวา หรือ ขึ้น ลง ได้

### การถบข้อมูลในเซลล์

- เลื่อนเซลล์ ไปยังเซลล์ ที่ต้องการจะลบ
- 2. กคปุ่ม Delete ที่แป้นพิมพ์

### การแก้ไขข้อมูล

- เลื่อนเซลล์ ไปยังเซลล์ ที่ต้องการจะแก้ไขข้อมูล
- 2. กคปุ่ม F2 ที่แป้นพิมพ์
- 3. ทำการแก้ไขข้อมูล (สามารถใช้ลูกศร ซ้าย ขวา ที่แป้นพิมพ์ในการเลื่อนเคอร์เซอร์ได้)
- 4. เสร็จการแก้ไขข้อมูล โดยการกดปุ่ม Enter

#### <u>การย้ายข้อมูล (Move)</u>

- 1. เลื่อนเซลล์ไปยังเซลล์ที่จะย้ายข้อมูล
- 2. นำเม้าส์มาแตะที่ขอบของ Cell Pointer เม้าส์จะเปลี่ยนจากรูป บวก ที่เป็นกาชาค มาเป็นลูกศร
- 3. กคปุ่มซ้ายของเม้าส์ ค้างไว้ เลื่อน เซลล์ได้เลย

#### <u>การคัดลอกข้อมูล (Copy)</u>

- 1. เลื่อนเซลล์ไปยังเซลล์ที่จะคัคลอกข้อมูล
- นำเม้าส์มาแตะที่จุดสี่เหลี่ยมสีดำตรงมุมขวาล่างของ Cell Pointer เม้าส์จะเปลี่ยนเป็นเครื่องหมายบวก สีดำ
- 3. กดปุ่มซ้ายของเม้าส์ก้างไว้ แล้วเลื่อนไปยังเซลล์ที่จะกัดลอกไปได้เลย

### การปรับความกว้างของคอลัมน์

- 1. เลื่อนเม้าส์ไปชี้ที่เส้นแบ่งระหว่างคอลัมน์ (เม้าส์จะเปลี่ยนเป็นรูปลูกศรสีคำ ซ้าย ขวา)
- 2. กคเม้าส์ค้างไว้ แล้วลากเม้าส์เพื่อปรับความกว้าง หรือจะคับเบิ้ลคลิ๊ก เพื่อให้เครื่องปรับความกว้างอัตโนมัติ

### การเขียนสูตรเพื่อทำการคำนวณในเอ็กเซล

- 1. คลิ๊กที่เซลล์ที่ต้องการจะคำนวณ
- 2. กดเกรื่องหมาย เท่ากับ = เพื่อให้เอ็กเซลทราบว่า ช่องนี้ต้องการทำ การ กำนวณ
- พิมพ์สูตรที่ด้องการคำนวณลงไป เช่น พิมพ์ว่า =D3\*3% (D3 คือ เซลล์ที่เก็บตัวเลขที่เราจะดึงมาทำการ คำนวณ)
- 4. เมื่อพิมพ์สูตรเสร็จแล้ว ให้กดปุ่ม Enter เครื่องจะทำการกำนวณกำตอบให้

#### <u>การคัดลอกสูตร (Copy สูตร)</u>

- 1. เลื่อนเซลล์ ไปยังเซลล์ที่จะคัคลอกสูตร
- 2. เลื่อนเม้าส์มาชี้ที่จุดสี่เหลี่ยมสีดำ ด้านล่างขวาของกรอบสีดำ เม้าส์จะเปลี่ยนเป็นเกรื่องหมาย บวก สีดำ
- กคปุ่ม ซ้าย ของเม้าส์ ค้างไว้ แล้วเลื่อนเม้าส์ลงมาเรื่อยจนครบทุกช่องที่จะก๊อปปี้
- 4. เมื่อปล่อยเม้าส์ เครื่องก็จะทำการคำนวณทุกช่องให้เอง

### <u>้ถ้าทำการก๊อปปี้แล้วตัวเลขเกิดรางรถไฟขึ้นมา</u> ################ ความหมายคือความกว้างไม่พอ

- เลื่อนเม้าส์ไปที่เส้นแบ่งระหว่างคอลัมน์ ที่เราจะปรับค้านบน (เม้าส์จะเปลี่ยนเป็นรูป ลูกศรสีคำ ซ้าย – ขวา)
- 2. ดับเบิ้ลคลิ๊ก เพื่อปรับความกว้างอัตโนมัติ

#### การคำนวณหายอดรวม

- 1. เลื่อนเซลล์ ไปยังเซลล์ที่ต้องการจะหายอครวม
- 2. ด้านบน คลิ๊กที่ปุ่ม ซิกม่า (เป็นรูปตัว  $\Sigma$  )
- จากนั้นที่เซลล์ จะมีคำสั่งให้ว่า =SUM(ตามด้วยกลุ่มเซลล์)
- 4. กดปุ่ม Enter เครื่องจะคำนวณหาคำตอบให้

<u>การผสานเซลล์ให้เป็นช่องเดียวกัน</u> จะใช้ในกรณีที่ต้องการให้ข้อความจัดกลางระหว่างคอลัมน์ หลาย ๆ คอลัมน์ เช่น ต้องการให้ชื่อบริษัท ในบรรทัดแรกอยู่ตรงกลางระหว่าง คอลัมน์ A ถึงคอลัมน์ F

### วิชีการคือ

- 1. นำเม้าส์ไปวางที่เซลล์ A1 จากนั้นกดเม้าส์ก้างไว้ ลากมาทางขวาจนถึงกอลัมน์ F1
- 2. ด้านบน คลิ๊กที่ปุ่ม a เล็ก (ถ้าเลื่อนเม้าส์ไปวางไว้ จะมีกำว่า ผสานและจัคกึ่งกลาง)
- 3. เกรื่องจะทำการผสานเซลล์ แล้วนำข้อความมาจัคกลางให้

### <u>การให้เครื่องใส่หมายเลขลำดับที่ต่อเนื่องกันไป</u> เช่น ต้องการให้ลำคับที่เป็น 1,2,3,4, ไปเรื่อย ๆ

- 1. คลิ๊กที่เซลล์ที่ต้องการจะเริ่มเลข 1
- 2. ใส่เครื่องหมายฟันเดียว ' ตรงแป้นพิมพ์อักษร ง ไม่ต้องยกแคร่ พิมพ์เลข 1 แล้วกด Enter
- เลข 1 จะชิดด้านซ้าย เลื่อนเซลล์กลับมาที่เลข 1 ทำการก๊อปปี้ (เลื่อนเม้าส์ ชี้ ตรงจุดสี่เหลี่ยม สีดำตรงมุมล่างขวา เม้าส์จะเปลี่ยนรูปเป็นเครื่องหมาย บวก สีดำ กดเม้าส์ก้างไว้ แล้วลากเม้าส์ลงมาตาม ต้องการ พอปล่อยเม้าส์ เครื่องจะใส่ตัวเลขเรียงลำดับให้เอง)

#### การตีตาราง

- 1. ลากเม้าส์คลุมเซลล์ที่เราต้องการจะตีตาราง
- ค้านบนที่แถบเครื่องมือบรรทัดที่สอง (แถบจัดรูปแบบ) นับจากค้านหลังปุ่มที่ 3 จะเป็นปุ่มเส้นขอบ ให้ คลิ๊กที่ปุ่มสามเหลี่ยมเล็ก ๆ หลังปุ่มเส้นขอบ
- 3. เครื่องจะมีเส้นขอบให้เลือก ให้เลือกปุ่มที่อยู่ในบรรทัคที่ 3 ปุ่มที่ 2 เครื่องจะมีกำว่า เส้นขอบทั้งหมด
- 4. เครื่องจะตีตารางให้ คลิ๊กเม้าส์ที่เซลล์ไหนก็ได้ เพื่อยกเลิกแถบที่เราลากไว้

#### <u>การ Save ข้อมูล จะแบ่งเป็น 2 กรณี</u>

### ถ้าเป็นการ Save ครั้งแรก หมายถึง เพิ่งพิมพ์งานใหม่

- 1. คลิ๊ก เมนู แฟ้ม
- 2. ลงมากลิ๊กที่กำสั่ง บันทึกเป็น (Save As)
- จะขึ้นหน้าต่าง Save As จากนั้นในช่องชื่อแฟ้ม เครื่องจะนำเอาบรรทัดแรกที่เราพิมพ์ มาเป็นชื่อแฟ้ม แต่ ถ้าเราไม่เอาชื่อแฟ้มนั้นกี ลบทิ้ง พิมพ์ชื่อแฟ้มที่ต้องการลงไปแล้ว คลิ๊กปุ่ม บันทึก

### ถ้าเป็นการ Save งานเดิม หมายถึง เรียกขึ้นมาเพื่อแก้ไข แล้วจะ Save ที่เราแก้ไข

- 1. คลิ๊ก เมนู แฟ้ม
- 2. ลงมาคลิ๊กที่คำสั่ง บันทึก (Save)
- ตรงนี้เครื่องจะไม่ขึ้นหน้าต่าง ใด ๆ เลย เครื่องจะทำการ Save ลงที่แฟ้มเดิมที่เราเรียกใช้อยู่ เพราะเครื่อง ทราบว่าจะ Save ที่แฟ้มใดอยู่แล้ว

### การยกเลิกเส้นตารางบางส่วนที่เราตีไปแล้ว

- 1. นำเม้าส์มา ลาก ส่วนที่เราจะยกเลิกเส้นตาราง
- 2. นำเม้าส์มาวางอยู่ในแถบที่เราลาก
- คลิ๊กปุ่มขวาของเม้าส์เพื่อเข้าวิธีลัด
- 4. เครื่องจะปรากฏคำสั่งต่าง ๆ ให้เราลงมาคลิ๊กที่คำสั่ง จัดรูปแบบเซลล์
- 5. เกรื่องจะขึ้นหน้าต่าง จัดรูปแบบเซลล์ ด้านบน ให้กลิ๊กที่หัวข้อ เส้นขอบ
- 6. ในช่อง เส้น , ลักษณะ ด้านขวา ให้คลิ๊กที่คำว่า ไม่มี
- 7. ด้านซ้ายในช่อง เส้นขอบ ให้กลิ๊กเส้นที่เราต้องการจะเอาออก
- 8. ด้านล่างคลิ๊กที่ปุ่ม ตกลง

### การเปลี่ยนตัวอักษร ขนาด ลักษณะตัวอักษร สี

- 1. นำเม้าส์มาลากยังเซลล์ที่ต้องการจะเปลี่ยน
- ด้านบนที่แถบเครื่องมือบรรทัดที่ 2 (แถบจัดรูปแบบ)
- ช่องที่ 1 ที่มีคำว่า Cordia New ช่องนี้คือแบบอักษร ถ้าเราจะเปลี่ยนแบบอักษร ให้คลิ๊กที่ปุ่มสามเหลี่ยมสี คำหลังคำว่า Cordia New จากนั้นเลือกตัวอักษรที่เราต้องการ โดยต้องเลือกตัวอักษรที่มีคำว่า New หรือ UPC อยู่หลังแบบอักษร เพราะแบบอักษรนี้จะใช้ได้กับภาษาไทย
- ช่องที่ 2 ที่มีตัวเลขเป็น 14 ช่องนี้คือ ขนาดของตัวอักษร ถ้าเราจะ เปลี่ยนก็ให้คลิ๊กที่ปุ่ม สามเหลี่ยมสีดำ หลังเลข 14 แล้วเลือกขนาดได้ตามใจชอบ
- 5. ช่องที่ 3 จะเป็นตัวอักษร B ถ้าเราคลิ๊กลงไปจะได้ตัวอักษร หนาขึ้น ถ้าไม่เอา ให้คลิ๊กซ้ำลงไป
- 6. ช่องที่ 4 จะเป็นตัวอักษร I จะเป็นการทำตัวเอียง
- 7. ช่องที่ 5 จะเป็นตัวอักษร U จะเป็นการทำตัวขีดเส้นใต้
- ช่องสุดท้าย จะเป็นตัวอักษร A จะเป็นการเลือกสีตัวอักษร ให้กลิ๊กที่ปุ่มสามเหลี่ยมสีดำหลังตัว A จะมีสี ต่าง ๆ ให้เลือก ถ้าเราไม่เอาสีนั้นแล้วให้กลิ๊กที่กำว่า อัตโนมัติ
- ช่องที่อยู่หน้าปุ่ม A ที่เป็นรูปกระป้องสี คือการใส่สีพื้น ให้คลิ๊กที่ปุ่มสามเหลี่ยมสีคำหลังกระป้องสี จะมีสี พื้นต่าง ๆ ให้เลือก แต่ถ้าเราเลือกไปแล้วจะไม่เอาสีพื้น ให้คลิ๊กที่คำว่า ไม่เติม
- 10. เมื่อเปลี่ยนเรียบร้อยแล้ว ให้นำเม้าส์คลิ๊กที่เซลล์ไหนก็ได้เพื่อยกเลิกแถบ

### การคำนวณหาค่าต่าง ๆ

- กลิ๊กที่เซลล์ที่เราจะเก็บคำตอบ
- ค้านบนคลิ๊กที่ปุ่ม วางฟังก์ชั่น (อยู่ข้าง ๆ ปุ่มซิกม่าที่เป็นรูป fx)
- 3. เครื่องจะขึ้นหน้าต่าง วางฟังก์ชั่น
- 4. เลือกคำสั่งที่เราจะทำการคำนวณ
- 5. ด้านถ่างคลิ๊กปุ่ม ตกลง
- 6. เครื่องจะขึ้นหน้าต่างเพื่อให้เราใส่กลุ่มเซลล์ที่เราต้องการจะทำการคำนวณ เช่น ถ้าเราต้องการหาค่าตั้งแต่ เซลล์ D3 ถึง เซลล์ D7 เราต้องพิมพ์ว่า D3:D7 ใช้เครื่องหมายคอลอนคั่น : จากนั้นค้านล่างคลิ๊กปุ่ม ตกลง เครื่องก็จะทำการคำนวณในเซลล์นั้นให้

### คำสั่งที่ใช้ในการหาค่าต่าง ๆ

| ต้องการหาก่าเฉลี่ย                 | ใช้คำสั่ง AVERAGE |           |       |     |
|------------------------------------|-------------------|-----------|-------|-----|
| ต้องการหาก่าสูงสุด                 |                   | ใช้คำสั่ง | 3     | MAX |
| ต้องการหาก่าต่ำสุด                 | ใช้คำสั่ง         | MIN       |       |     |
| ต้องการให้เครื่องตรวจสอบข้อมูล     | จริง กับ เท็จ     | ใช้คำสั่ง | IF    |     |
| ต้องการ ให้เครื่องเปลี่ยนเลขเป็นตั | ่วอักษร ใช้คำสั่ง | )         | BAHTT | EXT |

<u>การสร้างกราฟ (Graph)</u> คือ การนำตัวเลข มาสร้างเป็นกราฟเพื่อสรุปเป็นแผนภูมิ

- 1. นำเม้าส์มาลากข้อมูลในแกน X เช่น ลากตั้งแต่เซลล์ B3 ถึง B7
- 2. นำเม้าส์มาลากข้อมูลในแกน Y เช่น ลากตั้งแต่เซลล์ D3 ถึง D7 ต้องกดปุ่ม Ctrl + ลากเม้าส์
- ด้านบนที่แถบเครื่องมือที่ 1 ให้คลิ๊กปุ่ม ตัวช่วยสร้างแผนภูมิ (ที่เป็นรูปกราฟแท่ง)
- เกรื่องจะขึ้นหน้าต่าง ตัวช่วยสร้างแผนภูมิ ขั้น ที่ 1 จาก 4 ชนิดแผนภูมิ
- 5. เครื่องจะถามทั้งหมด 4 ขั้นตอน ในขั้นตอนที่ 1 นี้เป็นการให้เราเลือกชนิดของกราฟที่เราต้องการสร้าง โดยด้านซ้าย คือ ชนิดของกราฟ มีทั้งกราฟ คอลัมน์, กราฟแท่ง, กราฟเส้น, กราฟวงกลม เราก็คลิ๊ก ชนิดของกราฟที่เราต้องการลงไป ส่วนด้านขวาเป็นการเลือกแบบของกราฟ ว่าเราอยากได้กราฟแบบ ไหน เราก็คลิ๊กลงไป จากนั้น ด้านล่าง คลิ๊กที่ปุ่ม ถัดไป เพื่อไปสู่ขั้นตอนที่ 2
- ในขั้นตอนที่ 2 เครื่องจะสร้างกราฟชนิดที่เราต้องการไว้ ตามที่เราลากข้อมูลแกน X และ Y ซึ่งในหน้าต่าง ขั้นที่ 2 นี้เราไม่ต้องทำอะไรเลย ให้ลงไปคลิ๊กที่ปุ่ม ถัดไป ด้านล่างได้เลย
- 7. ในหน้าต่างขั้นตอนที่ 3 นี้ จะเป็นการใส่สิ่งที่เครื่องไม่ได้ทำมาให้กือ
  - a. ด้านบนยังไม่มีคำอธิบายกราฟ วิธีใส่ก็คือ ด้านซ้ายให้คลิ๊กที่ช่อง ชื่อแผนภูมิ จะมีเคอร์เซอร์ เราก็
     พิมพ์ลงไป เช่น กราฟแสดงเงินเดือน (เมื่อพิมพ์เสร็จนั่งสักพัก เครื่องจะไปใส่ในกราฟด้านขวา
     ให้เราเอง โดยไม่ต้องกดปุ่ม Enter)
  - b. ในกราฟแต่ละแท่งเครื่องยังไม่ได้บอกค่าว่าแต่ละแท่งมีค่าเท่าไหร่ วิธีการให้เครื่องแสดงค่า
     ออกมาคือ ด้านบน ให้คลิ๊กที่หัวข้อ ป้ายชื่อข้อมูล และด้านซ้าย คลิ๊กที่ช่อง แสดงค่า

เสร็จแล้วค้านล่าง ให้คลิ๊กที่ปุ่ม ถัคไป เพื่อไปยังขั้นตอนที่ 4 ขั้นตอนสุคท้าย

 8. ในขั้นตอนที่ 4 ให้คลิ๊กที่คำว่า เป็นแผ่นงานใหม่ แล้วคลิ๊กที่ปุ่ม เสร็จสิ้น เครื่องก็จะสร้างกราฟเสร็จ เรียบร้อยตามที่เราต้องการ

#### การตกแต่งกราฟ

- ถ้าต้องการเปลี่ยนสีของแท่งกราฟ
  - คลิ๊กที่แท่งแรกของกราฟ (จะขึ้นจุดสี่เหลี่ยมสีดำ แต่จะขึ้นทุกแท่ง) ให้คลิ๊กที่แท่งแรกของกราฟ
     อีกครั้งนึง (จะขึ้นจุดสี่เหลี่ยมสีดำ ที่แท่งแรกเท่านั้น)
  - ให้นำเม้าส์วางที่แท่งแรกเหมือนเดิม แล้ว ดับเบิ้ลกลิ๊ก
  - c. จะขึ้นหน้าต่าง จัดรูปแบบจุดข้อมูล
  - d. คลิ๊กที่ช่องตารางสีที่เราต้องการจะเปลี่ยน
  - e. ด้านถ่างกลิ๊กที่ปุ่ม ตกลง
  - f. จากนั้น ก็เลื่อนเม้าส์ไปวางแท่งที่ 2 แล้วคับเบิ้ลคลิ๊กได้เลย เปลี่ยนสีจนครบ
- 2. ถ้าต้องการเปลี่ยนสีที่ด้านหลังของแท่ง
  - a. เลื่อนเม้าส์ไปวางที่ด้านหลังของแท่ง (จะมีคำขึ้นมาว่า ผนัง)
  - b. ดับเบิ้ลคลิ๊กสองที
  - c. จะขึ้นหน้าต่าง จัดรูปแบบจุดข้อมูล ตรงนี้ถ้าเราอยากได้ สีผสมของเครื่องให้คลิ๊กที่ปุ่ม เติม ลักษณะพิเศษ จะขึ้นหน้าต่าง การเติมลักษณะพิเศษ ขึ้นมาอีกหน้าต่าง จากนั้น ให้คลิ๊กที่คำว่า สีที่ กำหนดไว้ ด้านขวาจะมีช่อง สีที่กำหนดไว้ เพิ่มขึ้นมา ในแถบจะมีคำว่า ก่อนอาทิตย์ตก แล้ว ด้านล่างจะมีสีตัวอย่างว่า ก่อนอาทิตย์ตก มีแบบไหนบ้าง ถ้ายังไม่ถูกใจ ให้คลิ๊กที่ปุ่ม สามเหลี่ยม ด้านหลัง จะมีชื่อสีสำเร็จรูปต่าง ๆ เราก็คลิ๊กไป แล้วด้านล่าง จะแสดงสีของชื่อนั้น ถ้าเราถูกใจ ด้านขวาให้คลิ๊กที่ปุ่ม ตกลง เครื่องจะกลับมาที่หน้าต่าง แรก ให้เราคลิ๊กปุ่ม ตกลงด้านล่างอีกที เครื่องก็จะใส่สีของผนังที่เราเลือกไว้
  - d. ถ้าเราต้องการจะเปลี่ยนสีของฐานของแท่ง ก็ทำเหมือนกัน คือ ให้เม้าส์ชี้ที่ด้านล่างระหว่างแท่ง
     เกรื่องจะขึ้นกำว่า พื้น จากนั้นก็ดับเบิ้ลคลิ๊กทำตามขั้นตอนด้านบนอีกที

- ถ้าต้องการเปลี่ยนสีด้านนอกของกราฟ
  - ให้เลื่อนเม้าส์ไปวางตรงมุมบนขวาภายนอกของกราฟ จะขึ้นคำว่า พื้นที่แผนภูมิ
  - ดับเบิ้ลกลิ๊กสองที จะจึ้นหน้าต่าง จัดรูปแบบพื้นที่แผนภูมิ
  - c. ลงมากลิ๊กที่ปุ่ม เติมลักษณะพิเศษ จะขึ้นหน้าต่างซ้อนขึ้นมา ชื่อว่า เติมลักษณะพิเศษ
  - d. ด้านบน คลิ๊กที่หัวข้อ พื้นผิว เครื่องจะขึ้นพื้นผิวต่าง ๆ ให้เราเลือก เมื่อเลือกเสร็จแล้ว ให้คลิ๊กที่
     ปุ่ม ตกลงด้านขวามือ เครื่องจะกลับมาที่หน้าต่างแรก ด้านล่างให้คลิ๊กที่ปุ่ม ตกลงอีกที
  - e. เครื่องจะกลับมาที่ตัวกราฟ พร้อมทั้งใส่พื้นผิวตามที่เราเลือกไว้
- 4. ถ้าเราต้องการเปลี่ยนขนาดตัวอักษร และสีของตัวอักษร
  - a. ให้กลิ๊กตรงตัวอักษรที่ต้องการจะเปลี่ยน เกรื่องจะขึ้นเป็นกรอบสี่เหลี่ยมขึ้นมา
  - b. ด้านบนที่แถบเครื่องมือที่สอง (แถบจัครูปแบบ) เลือกแบบอักษร ตัวหนา เอียง สีได้เลย
  - c. เสร็จแล้ว คลิ๊กข้างนอกของกรอบข้อความ

## <u>เทคนิคการใช้ Internet</u>

### <u>การใช้งานอินเตอร์เนต (Internet)</u>

<u>อินเตอร์เนต (Internet) คืออะไร</u> อินเตอร์เนต (Internet) คือ เครือข่ายคอมพิวเตอร์ขนาดยักษ์ ที่เชื่อมต่อกันทั่วโลก โดยมีมาตรฐานการรับ - ส่ง ข้อมูล ระหว่างกันเป็นหนึ่งเดียว ซึ่งคอมพิวเตอร์แต่ ละเครื่อง สามารถรับ - ส่ง ข้อมูล ในรูปแบบต่าง ๆ ได้ หลายรูปแบบ เช่น ตัวอักษร , ภาพ , กราฟิก และ เสียงได้ รวมทั้ง สามารถค้นหาข้อมูล จากที่ต่าง ๆ ได้อย่าง รวดเร็ว

### การใช้งานอินเตอร์เนต

1. เมื่อเราทำการเชื่อมต่ออินเตอร์เนตเรียบร้อยแล้ว ขั้นตอนในการเข้าสู่อินเตอร์มี

ดังนี้

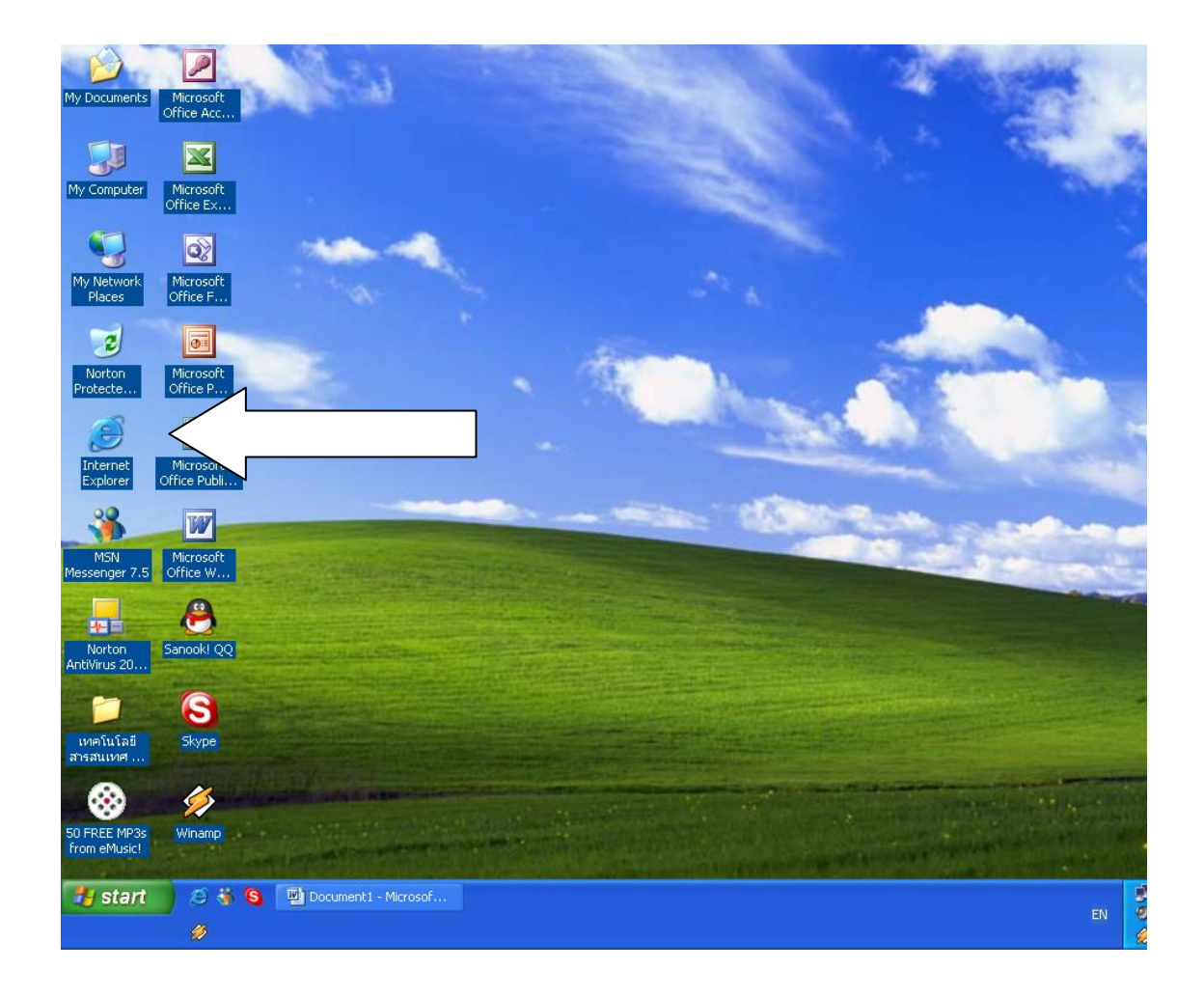

2. จากหน้าจอภาพปกติ ดังรูป

### <u>การใช้งานอินเตอร์เนต (Internet)</u>

อินเตอร์เนต (Internet) คืออะไร อินเตอร์เนต (Internet) คือ เครือข่ายคอมพิวเตอร์ขนาดยักษ์ ที่เชื่อมต่อกันทั่วโลก โดยมีมาตรฐานการรับ - ส่ง ข้อมูล ระหว่างกันเป็นหนึ่งเดียว ซึ่งคอมพิวเตอร์แต่ ละเครื่อง สามารถรับ - ส่ง ข้อมูล ในรูปแบบต่าง ๆ ได้ หลายรูปแบบ เช่น ตัวอักษร , ภาพ , กราฟิก และ เสียงได้ รวมทั้ง สามารถค้นหาข้อมูล จากที่ต่าง ๆ ได้อย่าง รวดเร็ว

### การใช้งานอินเตอร์เนต

1. เมื่อเราทำการเชื่อมต่ออินเตอร์เนตเรียบร้อยแล้ว ขั้นตอนในการเข้าสู่อินเตอร์มี

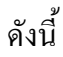

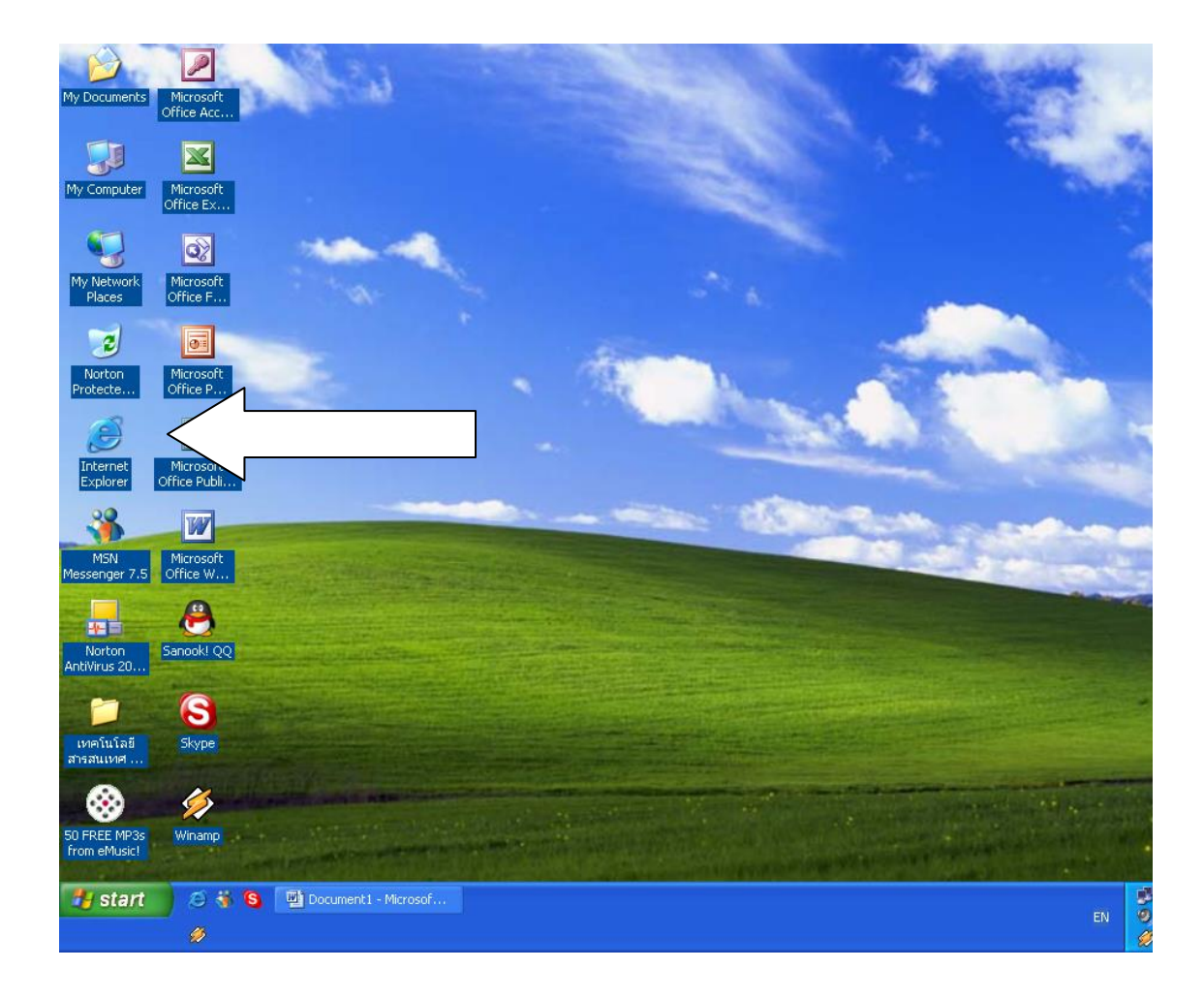

2. จากหน้าจอภาพปกติ ดังรูป